1. Visit Ystwyth CC Membership to find the link to join the club: http://www.ystwyth.cc/membership/

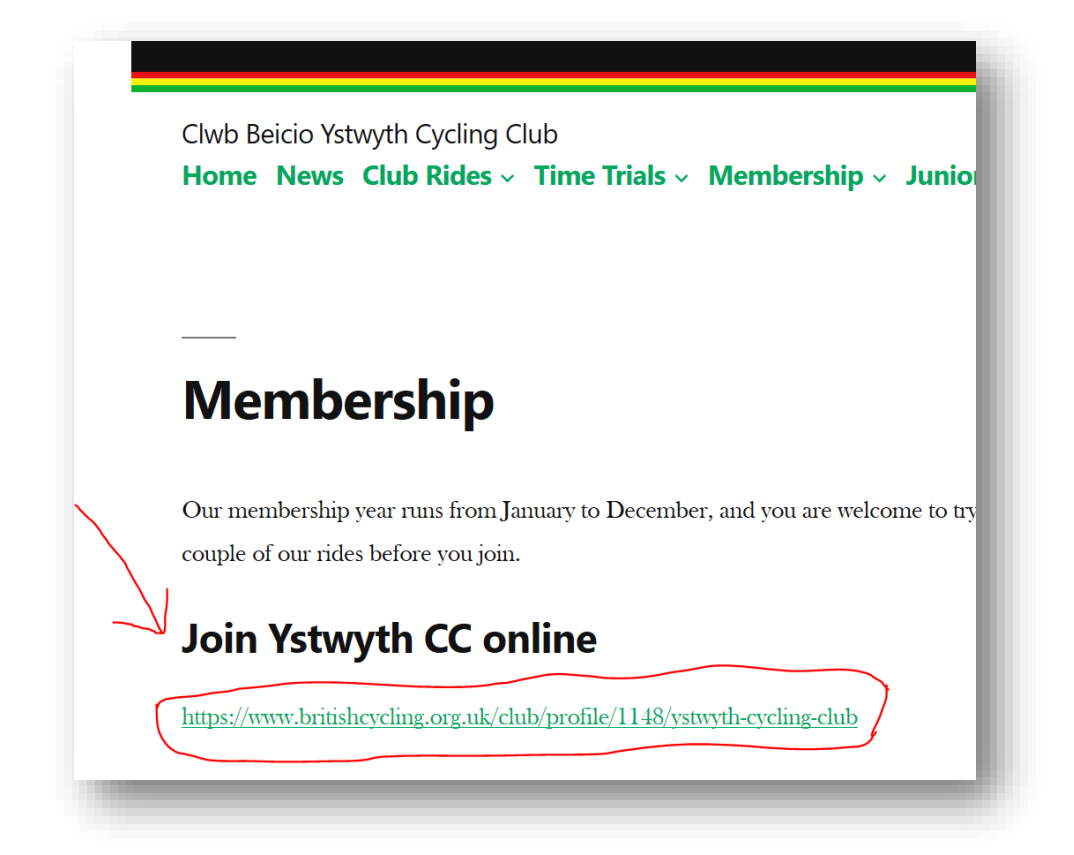

#### 1. Select the red button 'Buy Club Membership'

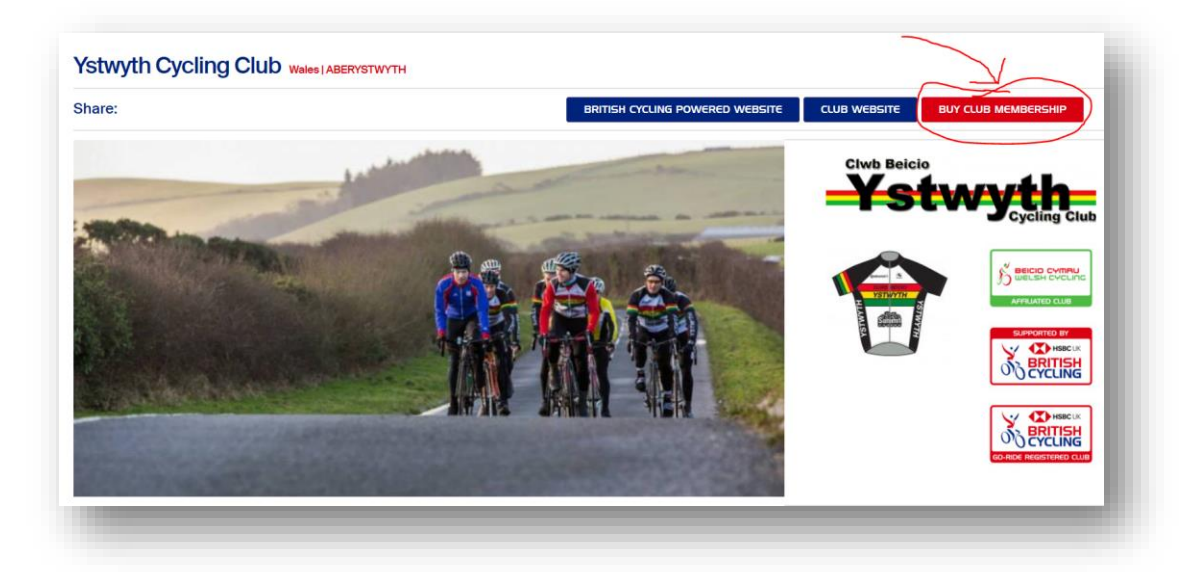

### 2. Select the type of membership you would like to purchase:

| ou are not<br>ore vou bu | yet a member of this clipton your subscription. <b>Ple</b> | ub we recor<br>ase note t | mmend that you contact the club using the details in the contact tab $he \pm 1.00$ application fee is non-refundable. |   |
|--------------------------|------------------------------------------------------------|---------------------------|----------------------------------------------------------------------------------------------------|---|
| ,                        | Price                                                      | Age                       | Membership required?                                                                                                  | K |
| Senior                   | <b>£20.00</b><br>+£1.00 application fee                    | 18 - 100                  | No British Cycling membership required                                                                                |   |
| Student                  | <b>£15.00</b><br>+£1.00 application fee                    | 18 - 80                   | No British Cycling membership required BUY MEMBERSHIP                                                                 | 2 |
| Junior                   | <b>£7.00</b><br>+£1.00 application fee                     | 17 - 18                   | No British Cycling membership required                                                                                |   |
| Youth                    | <b>£5.00</b>                                               | 0 - 16                    | No British Cycling membership required BUY MEMBERSHIP                                                                 | ) |

**3.** If not already signed in to British Cycling you will need to select:

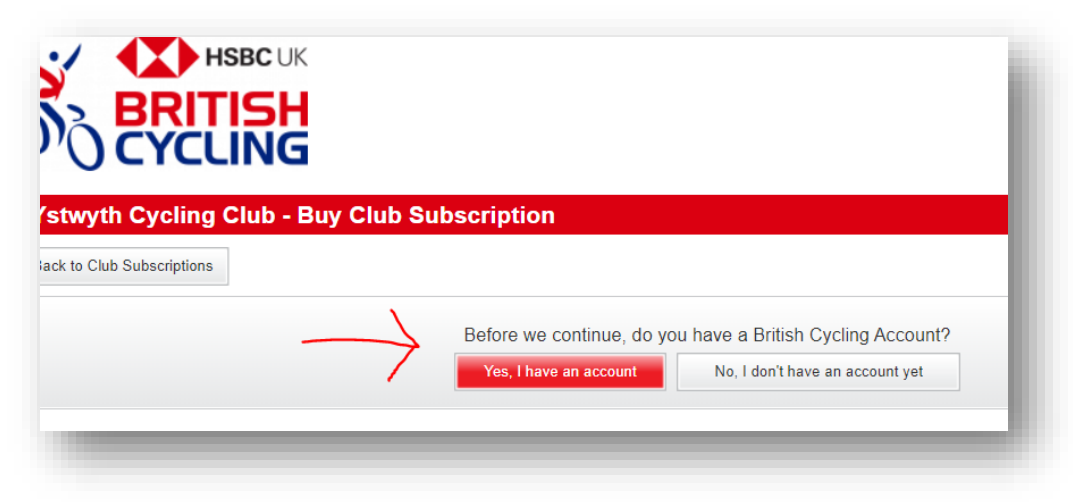

4. Sign in with your British Cycling number and password. If you have forgotten, use the option on the left 'Forgotten Details'.

| Login or register |                                                                                                    |  |  |  |  |  |
|-------------------|----------------------------------------------------------------------------------------------------|--|--|--|--|--|
| <u>Login</u>      | Login to your British Cycling account                                                                                                    |  |  |  |  |  |
| Register          | Username or membership number<br>12345                                                                                                    |  |  |  |  |  |
| Forgotten Details | Password                                                                                                    |  |  |  |  |  |
|                   | Login I Log in with Facebook                                                                                                    |  |  |  |  |  |
|                   | To use the British Cycling online entry system, you need to be signed in to your account.<br>If you do not have a user account, please register here. |  |  |  |  |  |

5. Ensure all your details are correct.

Please double check the following are up to date:

- E-mail address to ensure you receive club information for members only.
- Emergency contact details.

When all details are complete select the red button at the bottom of the page 'Proceed to payment':

| wyth Cycling Club                                           | - Buy Club Subscription                                                                                                    |                                                                                        |                                                                                      |                                                                                  |
|-------------------------------------------------------------|----------------------------------------------------------------------------------------------------|----------------------------------------------------------------------------------------|--------------------------------------------------------------------------------------|----------------------------------------------------------------------------------|
| to Club Subscriptions                                       |                                                                                                    |                                                                                        |                                                                                      |                                                                                  |
|                                                             | Details                                                                                                    | Payment Confirmation                                                                   |                                                                                      |                                                                                  |
| ub Name Subscription<br>Name<br>stwyth Cycling Senior<br>ub | N Subscription Description<br>Annual (Jan-Dec) club membership for<br>Seniors are defined as anyone who is 1<br>the subscription year. | Seniors.<br>9 years or older on Januar                                                 | Min Max Ex<br>Age Age Re<br>y1stof18 100                                             | ttra<br>equirements<br>£20.00<br>+<br>£1.00 application fee                      |
| ease note the £1.00 appli                                   | cation fee is non-refundable.                                                                                                    |                                                                                        |                                                                                      |                                                                                  |
| ur details                                                  |                                                                                                    |                                                                                        |                                                                                      |                                                                                  |
| Title                                                       |                                                                                                    | Address 1                                                                              |                                                                                      |                                                                                  |
| Forename                                                    |                                                                                                    | Address 2                                                                              |                                                                                      | (optional)                                                                       |
| Surname                                                     | •                                                                                                    | Town City                                                                              | Aberystwyth                                                                          |                                                                                  |
| Gender                                                      | 8                                                                                                    | County                                                                                 | Select County                                                                        | <ul> <li>(optional)</li> </ul>                                                   |
| Date of birth                                               |                                                                                                    | Postcode                                                                               |                                                                                      |                                                                                  |
| Email address aiv@a                                         | ber.ac.uk                                                                                                    |                                                                                        | Region: Wales                                                                        |                                                                                  |
| Main Phone                                                  |                                                                                                    | Country                                                                                | United Kingdom                                                                       | <ul> <li>(optional)</li> </ul>                                                   |
| Evening Phone Mobile Phone                                  | (optional)                                                                                                    | lf you have a new en<br>below. We will send<br>address. Please note<br>Cycling account | nail address or telephone<br>confirmation of the club<br>a this will overwrite previ | e number please enter it<br>subscription to this<br>ious details on your British |
|                                                             | And go my dotailo                                                                                                    | New email<br>address                                                                   |                                                                                      | (optional)                                                                       |
|                                                             |                                                                                                    | New phone<br>number                                                                    |                                                                                      | (optional)                                                                       |
|                                                             |                                                                                                    | Please enter emerge                                                                    | ncy contact details                                                                  |                                                                                  |
|                                                             |                                                                                                    | Emergency<br>contact name                                                              |                                                                                      | (optional)                                                                       |
|                                                             |                                                                                                    | Emergency                                                                              |                                                                                      |                                                                                  |

### 6. Enter payment details and select 'Submit Payment'.

Your application for Ystwyth CC will be approved by the Membership Secretary and you will be emailed a membership letter.

You will receive regular email updates about club activities throughout the year and club member only news and events.

**Need any further help?** Contact the Ystwyth CC Club Membership Secretary who will be able to help:

Andy Davies and rewdavies 113@btinternet.com